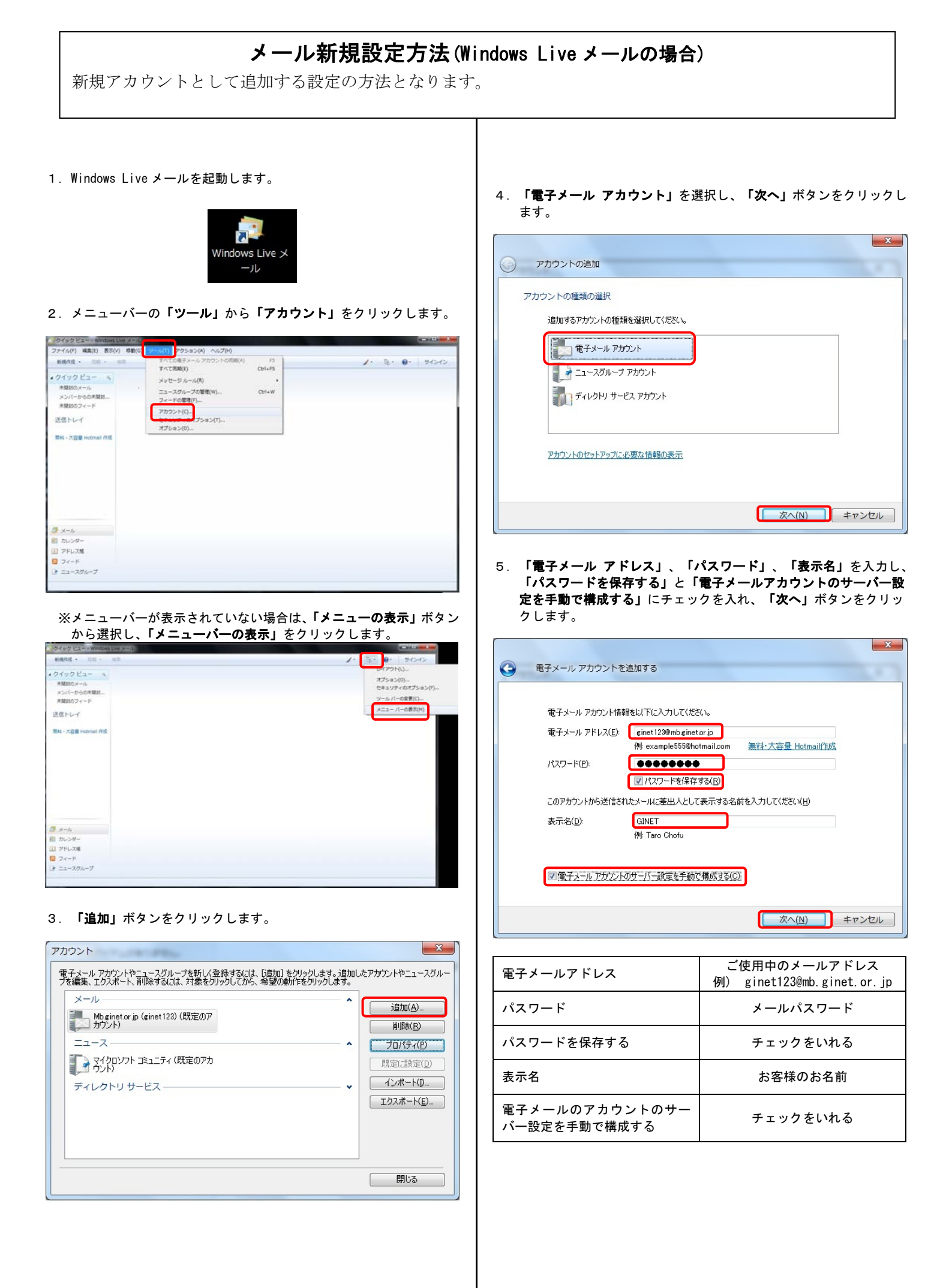

 「受信サーバー」、「ログイン ID」、「送信サーバー」、「送信ポ ート」を入力し、「送信サーバーは認証が必要」にチェックを入れ、 「次へ」ボタンをクリックします。

| 電子メール サーバーの情         | 韓國について                              |                     |
|----------------------|-------------------------------------|---------------------|
| 受信サーバー情報             |                                     |                     |
| 受信メール サーバー           | -の種類( <u>M)</u> POP3 -              | _                   |
| 受信サーバー(1):           | ginetmail.jp                        | ポート( <u>P</u> ): 11 |
| 📃 このサーバーはセ           | キュリティで保護された接続 (SSL) が必要( <u>し</u> ) |                     |
| ログインに使用する。           | 2証(山): クリア テキスト認証                   |                     |
| <u>ロ</u> グイン ID (電子メ | ール アドレスと異なる場合)(L):                  |                     |
| ginet123@mb gine     | tor.jp                              |                     |
| 送信サーバー情報             |                                     |                     |
| 送信サーバー( <u>0</u> ):  | ginetmail.jp                        | ポート( <u>B</u> : 58  |
| このサーバーはや             | キュリティで保護された接続 (SSL) が必要(Q)          |                     |
| ▼ 送信サーバー(は)          | 忍証が必要へん                             |                     |

| 受信サーバー       | ginetmail.jp                               |
|--------------|--------------------------------------------|
| ログイン ID      | ご使用中のメールアドレス<br>例) ginet123@mb.ginet.or.jp |
| 送信サーバー       | ginetmail.jp                               |
| 送信ポート        | 25 ⇒ 587 へ変更                               |
| 送信サーバーは認証が必要 | チェックをいれる                                   |

7. 「このアカウントを既定のメールアカウントに設定する」にチェッ クを入れ、「完了」をクリックします。

| <b>(</b> | ミチメール アカウントを追加する                                             |             |
|----------|--------------------------------------------------------------|-------------|
|          | アカウントのセットアップに必要な情報の入力が完了しました。<br>このアカウントを既定のメールアカウントに設定する(S) |             |
|          |                                                              |             |
|          |                                                              |             |
|          |                                                              | 売了(E) キャンセル |

8. 「新規で追加した設定名(例: <u>Mb. ginet. or. jp(ginet123)(1)</u>)」を 選択し、「**プロパティ」**ボタンをクリックします。

| メール<br>Mbginetorjp (ginet123) (1)<br>ginet1239mbginetorjp<br>Mbgemetorjp (ginet123) (既定の)ア<br>コウント) |                                                                    |
|----------------------------------------------------------------------------------------------------|--------------------------------------------------------------------|
| ーユ ヘ<br>マイクロソフト コミュニティ (既定のアカ<br>ウント)<br>ディレクトリ サービス ―                                              | FURKE       プロパティ(P)       現定に設定(D)       インポート(D)       エクスポート(E) |

 「詳細設定」タブをクリックし、「サーバーにメッセージのコピー を置く」にチェックが入っていた場合チェックをはずし、「OK」ボ タンをクリックします。

| 🔁 Mb.ginet.or.jp (ginet123) (1) プロパティ            |
|--------------------------------------------------|
| 全般 サーバー 接続 セキュリティ 詳細設定                           |
| サーバーのボート番号                                       |
| 送信メール (SMTP)( <u>O</u> ): 587 既定値を使用( <u>U</u> ) |
| 🔲 このサーバーはセキュリティで保護された接続 (SSL) が必要(Q)             |
| 受信メール (POP3)(I): 110                             |
| □このサーバーはセキュリティで保護された接続 (SSL) が必要(C)              |
| サーバーのタイムアウト(፲)                                   |
| 短い                                               |
| 送信                                               |
| 🔲 次のサイズよりメッセージが大きい場合は分割する(B) 🛛 🔂 😓 KB            |
| 配信                                               |
| サーバーにメッセージのコピーを置く(L)                             |
| □サーバーから削除する(R) 5 → 日後                            |
| ☑ にみ箱]を空にしたら、サーバーから削除(M)                         |
|                                                  |
| OK キャンセル 適用( <u>A</u> )                          |
|                                                  |

10. 「閉じる」ボタンをクリックします。

| <ul> <li>メール</li> <li>Mbginetorjp (ginet 123) (既定のア<br/>カウント)</li> <li>mbginetorjp (ginet 123) (1)<br/>enet 123@mbginetorjp</li> <li>ニュース</li> <li>マイクロソフト コミュニティ (既定のアカ<br/>ウント)</li> <li>ディレクトリ サービス</li> </ul> |  |
|----------------------------------------------------------------------------------------------------|--|
|----------------------------------------------------------------------------------------------------|--|

以上、設定は完了です。